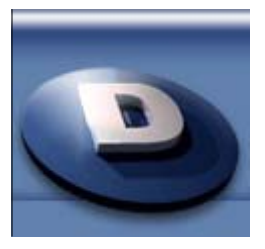

Digital Video Forums (http://forum.digital-digest.com/index.php)

- <u>TMPGEnc</u> (http://forum.digital-digest.com/forumdisplay.php?f=126)

- PAL to NTSC: avi/mpg to DVD conversion using TMPGEnc & DGPulldown

(http://forum.digital-digest.com/showthread.php?t=63997)

LT. Columbo

24 Mar 2006 08:11 PM

PAL to NTSC: avi/mpg to DVD conversion using TMPGEnc & DGPulldown

# PAL to NTSC avi/mpg to DVD conversion Using TMPGEnc & DGPulldown

TMPGEnc Plus avi conversion guide:http://forum.digital-digest.com/showthread.php?t=56454TMPGEnc Plushttp://www.pegasys-inc.com/en/product/tda.htmlDGPulldownhttp://www.digital-digest.com/software/dgpulldown.html

The following is a simplistic guide to convert 25 Fps avi/mpg files to NTSC. Additional settings may be required such as **"source range"**, **"audio gap correct"**, **filters**, **"custom aspect ratio"** and so on. However this guide will get you on the right track to begin the process.

### STEP 1

We must calculate the video bitrate. This can be done with a bitrate calculator but is completely uneeded for this project. Load the file you wish to convert using the wizard in TMPGEnc, then click **"next" TWICE**.

This will take you to the bitrate screen. Use your mouse and arrow to adjust the blue bar to fill the desired amount of disc space. If you wish the file to take the whole amount use 98% (save room for menus etc.). If it's a 2-part video, say, file A and file B, make each at 49%. 3 parts, 33% and so on. When you get to the place you want, record the video bitrate value. We will need this later.

**TIP**: The higher the bitrate, the higher the video quality. Try to keep bitrates 4500 kbits/sec and up, no more than 7000. If needed DVD Shrink can be used in the end to compress to fit on your media.

| Project Wizard (4/5)                       |                                |                       |        |
|--------------------------------------------|--------------------------------|-----------------------|--------|
| Bitrate setting                            |                                |                       |        |
| Specifies bitrate of MPEG file you create. |                                |                       |        |
|                                            |                                |                       |        |
| Movie info: 72                             | 20x480 29.97 fps / 48000 Hz St | tereo / 50 min 01 sec |        |
| Video resolution:7                         | ' <u>20 x</u> 480 ▼ pixel      | 🔽 Auto select         |        |
| Average <u>v</u> ideo bitrate: 5           | 270 🗢 kbiks/sec                | Auto setting          |        |
| Audio bitrate: 3                           | 84 💌 kbits/sec                 |                       |        |
| Estimated <u>fi</u> le size:               | 057.91 🚖 MB                    | E×                    | pert   |
| DVD-R 4.7GB (UDF)                          | ✓ Makes file size 49.00        | 🔹 % of disk capa      | acity. |
| OMB 500MB 1000MB 1500MB ;                  | 2000MB 2500MB 3000MB 350       | 00MB 4000MB 4500M     | мв     |
|                                            |                                |                       |        |
| Enable this Wizard at start up             | < <u>B</u> ack                 | <u>N</u> ext >        | Cancel |

With TMPGEnc open, close the wizard if you have it open. Load the video file under "video source". If you will use a different audio source as explained in the TMPGEnc Plus guide such as a .wav file, load that under "audio source".

| 🐩 TMPGEnc            | Plu          | ;                                                                 |                                                    |
|----------------------|--------------|-------------------------------------------------------------------|----------------------------------------------------|
| <u>File Option H</u> | <u>H</u> elp |                                                                   |                                                    |
| Start                | 1            | Progress                                                          |                                                    |
| <u></u>              |              | Whole:   0%                                                       | 0/0                                                |
| Stop                 |              | Elapsed time: 00:00:00 Source positio<br>Remaining time: 00:00:00 | on: 00:00:00                                       |
|                      |              |                                                                   | Stream type                                        |
| ⊻ideo source         | B:           | C:\Program Files                                                  | Browse C ES (Video only)                           |
| <u>A</u> udio source | B:           | C:\Program Files                                                  | Browse C ES (Video+Audio)                          |
| Output file na       | ame:         | C:\Program Files                                                  | Browse System (Video only)<br>System (Video+Audio) |
| MPEG-2 640x3         | 352          | Ofps CBR 7000kbps, Layer-2 48000Hz 192kbps                        | Setting Load Save                                  |

Click the **"load"** button. Here under TMPGEnc's folder, look under **"template"** and select"**DVD** (PAL).mcf". Click **"open"**. Click **"load"** again, go into the folder **"extra"** and select **"unlock.mcf"**, click **"open"**.

| Open                                                         |                                                                       |                                                |                               |            | ? 🔀          |
|--------------------------------------------------------------|-----------------------------------------------------------------------|------------------------------------------------|-------------------------------|------------|--------------|
| Look <u>i</u> n: 🛅                                           | Template                                                              | <u> </u>                                       | • 🗢 🖻                         | ) 📥 🛙      |              |
| Extra<br>DVD (NTSC<br>DVD (PAL).<br>SuperVideo<br>SuperVideo | ).mcf<br>mcf<br>ICD (NTSC).mcf<br>ICD (NTSCFilm).mcf<br>ICD (PAL).mcf | IdeoCD (NTSC<br>VideoCD (NTSC<br>VideoCD (PAL) | C).mcf<br>CFilm).mcf<br>).mcf |            |              |
| File <u>n</u> ame:                                           | DVD (PAL).mcf                                                         |                                                |                               | $\bigcirc$ | <u>O</u> pen |
| Files of type:                                               | MPEG setting temp                                                     | plate(*.mcf)                                   | •                             |            | Cancel       |

| Open                                                 |                                                                        | ? 🛛         |
|------------------------------------------------------|------------------------------------------------------------------------|-------------|
| Look in 🙋                                            | Extra                                                                  | - 🖬 🏪 -     |
| New Folder<br>Unlock.mcf<br>VideoCD 12<br>VideoCD 12 | r<br>246kbps (NTSC).mcf<br>246kbps (NTSCFilm).mcf<br>246kbps (PAL).mcf |             |
| File <u>n</u> ame:                                   | unlock.mcf                                                             | <u>Open</u> |
| Files of <u>type</u> :                               | MPEG setting template(*.mcf)                                           | ▼ Cancel    |

Click **"setting"** from TMPGEnc's main window. From the **"video"** tab, under **"Rate control mode"** select **CBR** and enter the value you recorded from STEP 1 under **"bitrate"**. Under **"size"**, correct from 720x576, to 720x480. Under **"motion search precision"** set to **"fast"**.

| MPEG Setting                    |                                     | × |
|---------------------------------|-------------------------------------|---|
| Video Advanced GOP struc        | cture Quantize matrix Audio System  |   |
| Video stream setting            |                                     |   |
| Stream <u>t</u> ype:            | MPEG-2 Video                        |   |
| Size:                           | 720 🜩 x 480 🜩 pixels                |   |
| Aspect ratio:                   | 4:3 Display                         |   |
| <u>F</u> rame rate:             | 25 fps Setting                      |   |
| Rate control mode:              | Constant bitrate (CBR)              |   |
| Bitrate:                        | 5270 S kbits/sec                    |   |
| <u>V</u> BV buffer size:        | 224 🗲 KB                            |   |
| <br>Profile & Level:            | Main Profile & Main Level (MP@ML) 🔹 |   |
| Vid <u>e</u> o format:          | PAL                                 |   |
| E <u>n</u> code mode:           | Interlace                           |   |
| YUV format:                     | 4:2:0                               |   |
| <u>D</u> C component precision: | 9 bits 💌                            |   |
| Motion search precision:        | Motion estimate search (fast) 💌     |   |
|                                 |                                     |   |
|                                 | OK Cancel                           |   |

Click the **"advanced"** tab, and under **"video arrange method"** select **"full screen (keep aspect ratio 2)".** Click ok. Click Start at the top left corner of TMPGEnc's main window and start to encode. When complete, playback the .mpg file you made and see if it looks good and most important; the audio is in proper sync. If so move to the next step.

| MPEG Setting                                                                                                    | X                                                                                                    |
|----------------------------------------------------------------------------------------------------|----------------------------------------------------------------------------------------------------|
| MPEG Setting<br>Video Advanced GOP structure<br>Video source setting<br>Video source type: Non<br>Eield order: Top<br>Source aspect ratio: 1:1<br>Video arrange Method: Full<br>Cent<br>Cent<br>Cent<br>Cent                | Quantize matrix Audio System<br>interlace (progressive) •<br>field first (field A) •<br>VGA) •<br>vGa) •<br>creen (keep aspect ratio 2) •<br>er<br>er (keep aspect ratio)<br>er (custom size)<br>creen |
| Sources range Convert   Inverse telecine (Convert Full   Ghost reduction No is   Sharpen edge Simple color correction   Custom color correction Deinterlace (None)   Clip frame 3:2 pulldown   Do not frame rate conversion | ay filter setting window.                                                                                                    |
|                                                                                                    | OK Cancel                                                                                                    |

Here we need to split the .mpg file we made into separate streams. From TMPGEnc's main window, go to **FILE>MPEG Tools.** Select **"Simple De-Multiplex".** Click **"browse"** and load the .mpg file TMPGEnc created earlier. Click **"Run".** This will create a .mp2 file (the audio) and a .m2v file (the video).

| MPEG Tools                                                              | $\mathbf{X}$ |
|-------------------------------------------------------------------------|--------------|
| Simple Multiplex Simple De-multiplex Multiplex De-multiplex Merge & Cut |              |
|                                                                         |              |
| Input: C:\Program Files Columbo - Death lends Browse                    | 기            |
| Video output: C:\Program Files                                          |              |
| Audio output: C:\Program Files                                          |              |
|                                                                         | 1            |
|                                                                         |              |
|                                                                         |              |
|                                                                         |              |
|                                                                         |              |
|                                                                         |              |
| Run Close                                                               |              |

Open DGPulldown, click **"browse"** and find the .m2v file TMPGEnc made from the De-Multiplex step. Select **"25--> 29.97"**. Click **"convert"**. Now DGPulldown will make it's own .m2v file.

| 🖉 DGPulldown 1.0.3   | 3, by Donald A. Graft and Jetlag 🛛 🛛 🔀                                           |
|----------------------|----------------------------------------------------------------------------------|
| Source ES C:\Program | Files <b>ative Region</b> Columbo - Death Lends a Hand (1971).m2v.pulld          |
| C No change          | Set timecodes Vrite timecode to text file                                        |
| ○ 23.976> 29.97      | ☑ Set drop frames (requires Set timecodes to be checked)                         |
| ○ 24> 29.97          | Set start time (HH:MM:SS FF)                                                     |
|                      | No output                                                                        |
| C Custom:            | > Valid MPEG2 output rates are:<br>23.976, 24, 25, 29.97, 30, 50, 59.94, and 60. |
| <u>C</u> onvert      |                                                                                  |

#### **STEP 8**

Refer to the TMPGEnc plus/Authoring guide (link above) and use the .m2v file created by DGPulldown as the video source and the .mp2 audio file created by TMPGEnc in the De-Multiplex step as the audio source to create the DVD structure files needed for burning. That's it. If the ORIGINAL encoded file from TMPGEnc has good audio sync, the final product will be 100%--Guaranteed. I hope this guide serves you, and serves you well.

Please post questions/comments in the authoring & editing forum.